RT-AC3100 Guía de inicio rápido

## Rápido. Sencillo. ¡Configurado!

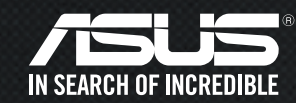

Preparar el módem

Desenchufe la alimentación del módem de cable o DSL. Si tiene una batería de reserva, quítela.

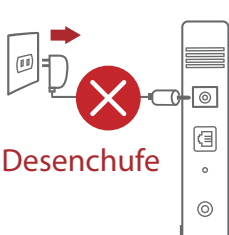

Conecte el módem al router con el cable de red proporcionado.

Encienda su módem de cable o DSL.

Compruebe las luces de los LED del módem de cable o DLS para asegurarse de que la conexión está activa.

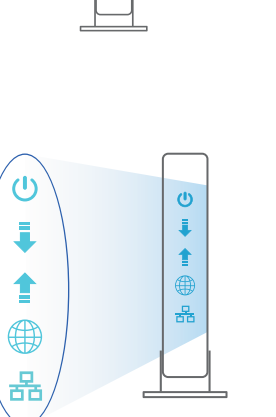

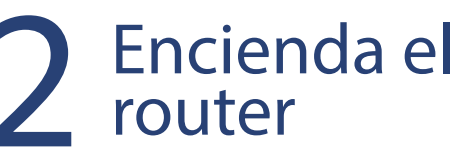

Enchufe el adaptador de alimentación y presione el botón de alimentación situado en la parte posterior del router.

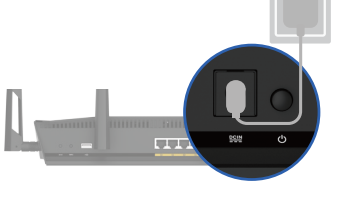

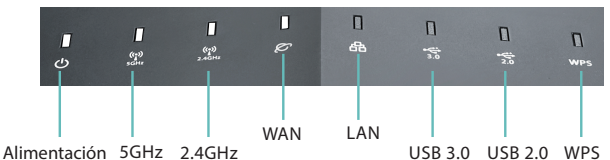

Compruebe las luces de los LED WAN y 2,4G / 5G para asegurarse de que la conexión de hardware está preparada (consulte la imagen anterior).

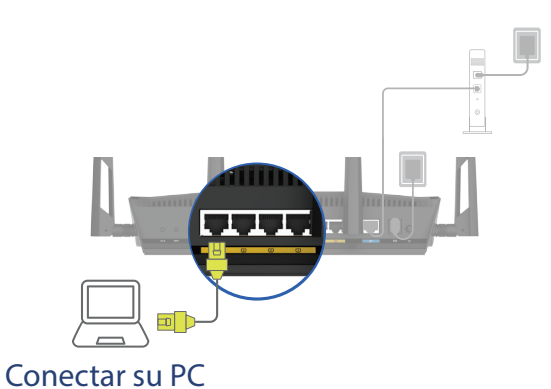

al router a través de WiFi o utilizando un cable de red adicional (no incluido).

I si utiliza DSL para Internet, necesitará el nombre de usuario y la contraseña de su proveedor de servicio de Internet (ISP) para configurar adecuadamente el router.

## **3** Iniciar sesión y conectar

| Find ASUS Device        | × |  |
|-------------------------|---|--|
| Shttp://router.asus.com |   |  |

Abra un explorador Web. Será redirigido al Asistente para configuración de ASUS. Si no es así, navegue a <u>http://router.asus.com</u>

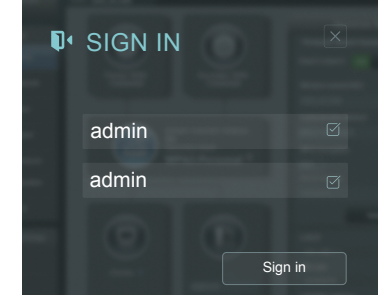

Inicie sesión usando 'admin' como nombre de usuario y contraseña. Siga el asistente para completar la configuración. ¡Ahora estará conectado! Para obtener más detalles, consulte el manual del usuario.

## Seguridad

Le recomendamos cambiar la contraseña para mayor seguridad. Reinicie el router después de cambiar la configuración predeterminada.

| Router  | Nombre de inicio de sesión |  |
|---------|----------------------------|--|
|         | Contraseña                 |  |
| 2.4 GHz | Nombre de red (SSID)       |  |
|         | Contraseña                 |  |
| 5 GHz   | Nombre de red (SSID)       |  |
|         | Contraseña                 |  |

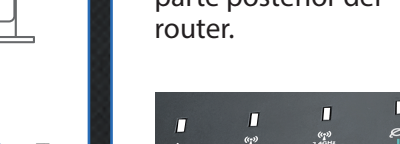

S10459\_RT-AC3100\_QSG\_Folded\_no\_sticker-Spanish.indd 3